# FINTURFI digital

DX-471 Felhasználói kézikönyv

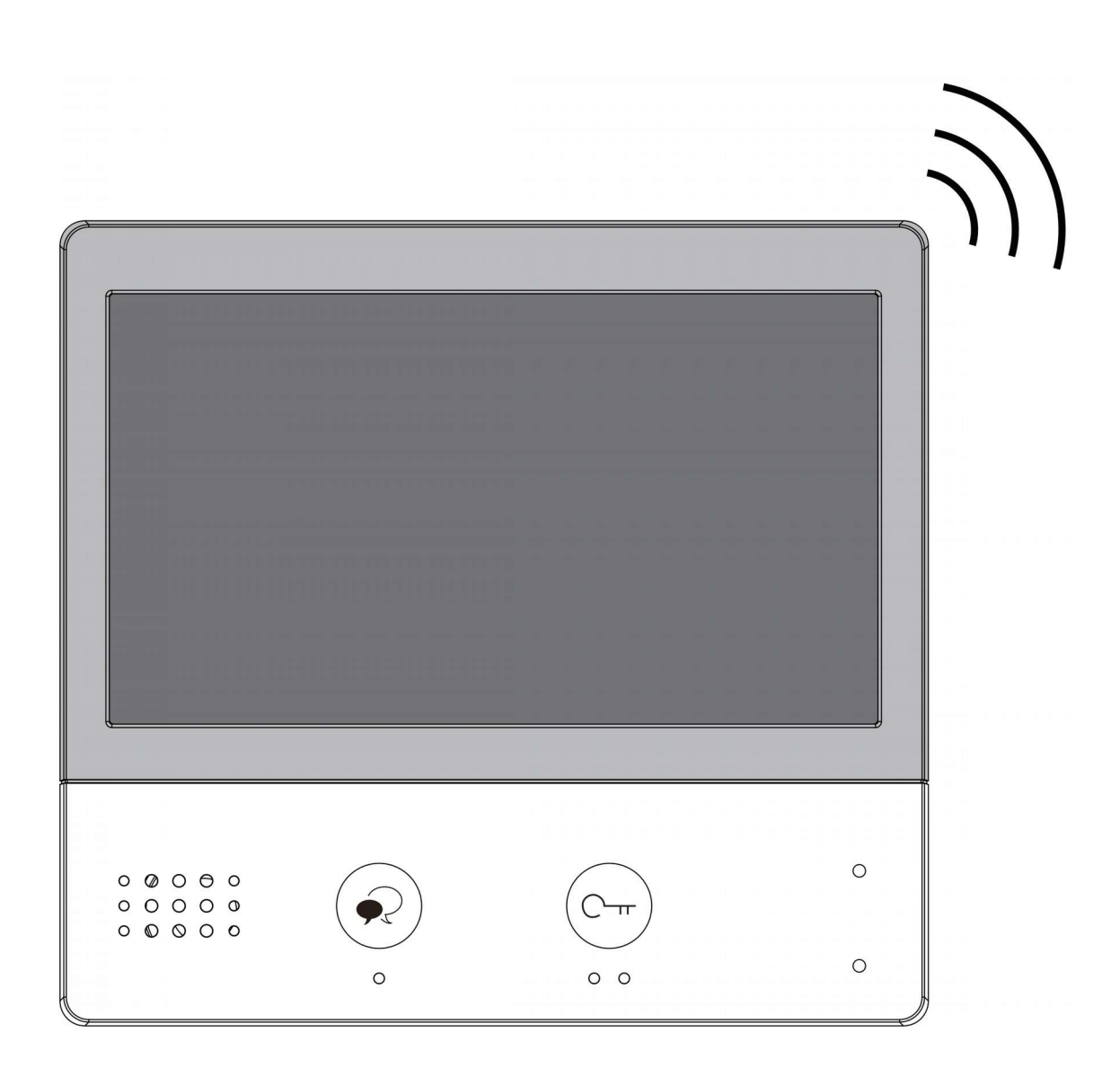

# Tartalomjegyzék

# Tartalomjegyzék

| 1. Felépítés és funkciók                     | 3  |
|----------------------------------------------|----|
| 2. Műszaki adatok                            | 4  |
| 3. Monitor felszerelése                      | 4  |
| 4. Főmenü                                    | 5  |
| 5. Funkciók működése                         | 6  |
| 5.1. Hívás fogadása                          | 6  |
| 5.2. Pan-Tilt-Žoom funkció                   | 7  |
| 5.3. Kitekintés funkció                      | 8  |
| 5.4 Hívás lakáskészülékek között             | 9  |
| 5.4.1. Interkom                              | 9  |
| 5.4.2. Belső hívás                           |    |
| 5.4.3. Portás hívása                         | 10 |
| 5.4.4. Manuális hívás                        | 10 |
| 5.5. Hívásinfó                               |    |
| 5.6. Világítás funkció                       |    |
| 5.7. Hívás módok                             |    |
| 6. Beállítások                               | 14 |
| 6.1. Hangok beállítása                       |    |
| 6.2. Általános beállítások                   | 15 |
| 6.2.1. Dátum és idő beállítás                |    |
| 6.2.2. Nyelv beállítás                       |    |
| 6.2.3. Kitekintési idő beállítása            |    |
| 6.2.4. Gyorsgomb beállítás                   |    |
| 6.2.5. SD kártya                             |    |
| 6.2.6. Gyári beállítások visszaállítása      |    |
| 6.3. Telepítői beállítások                   | 19 |
| 6.3.1. Helyi cím beállítása DIP kapcsolókkal | 19 |
| 6.3.2. Interkom engedélyezése/tiltása        |    |
| 6.3.3. Szoftver frissítés                    |    |
| 6.3.4. Rendszer beállítások                  |    |
| 6.4. Wi-fi beállítások                       | 21 |
| 6.4.1. Wifi mellékmonitorok csatlakoztatása  |    |
| 6.4.2. Okostelefon csatlakoztatása           | 24 |
| 6.4.3. SIP beállítások                       |    |
| 6.5. Infó                                    |    |
| Jegyzetek                                    | 27 |

# 1. Felépítés és funkciók

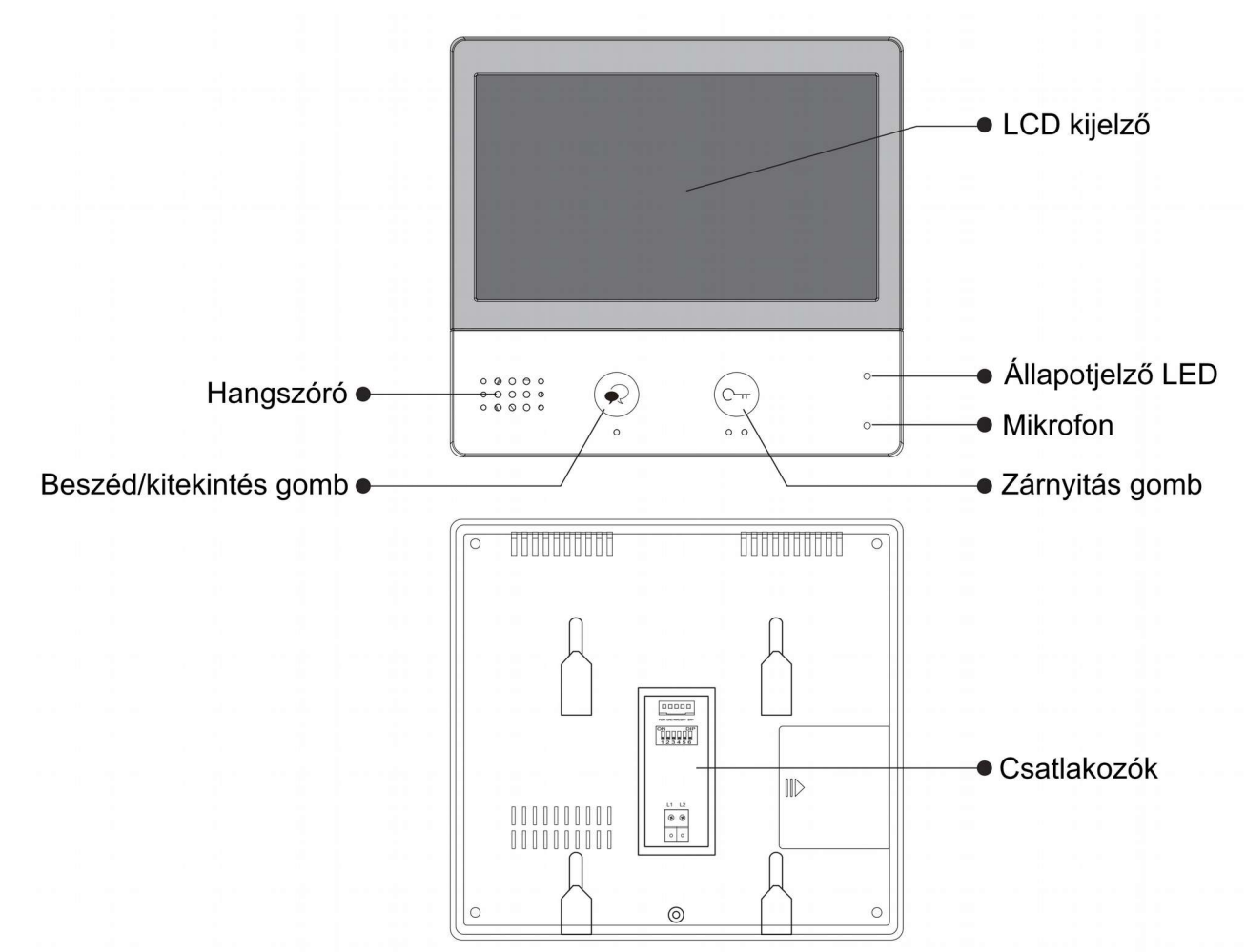

|                     | L1, L2:        | Polaritásfüggetlen BUS csatlakozó                                                          |
|---------------------|----------------|--------------------------------------------------------------------------------------------|
|                     | SW+, SW-:      | Ajtó melletti csengő gomb<br>csatlakozó                                                    |
|                     | Ring, GND:     | Kiegészítő csengő csatlakozó                                                               |
| foglalat            | POW, GND:      | Nincs funkció                                                                              |
| ti t2<br>⊗ ⊗<br>o o | DIP kapcsolók: | Készülék címének beállítása<br>(DIP1~DIP5), Vonalvégi lezáró<br>ellenállás kapcsoló (DIP6) |

## 2. Műszaki adatok

Tápfeszültség:24 VdcTeljesítményfelvétel:1,8 W készenléti állapotban, 8,16 W működés közbenKijelző:7" színes TFT kijelzőVideó jel:1 Vp-p, 75 Ω, CCIR standardFelbontás:800 x 480 pixelVezetékezés:2 vezetékes polaritásfüggetlenMéretek:161(Ma) x 174(Szé) x 22(Mé) mm

## 3. Monitor felszerelése

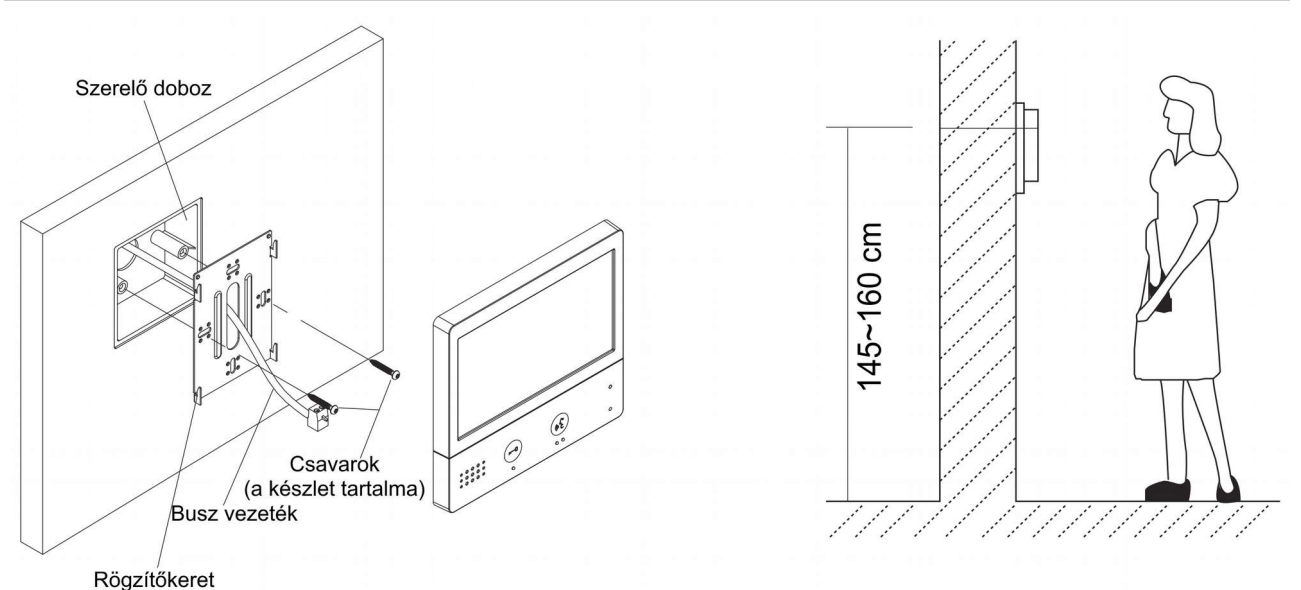

- 1. A készletben található csavarokkal rögzítse a rögzítőkeretet a kívánt magasságban a szerelődobozhoz vagy közvetlenül a falhoz.
- 2. Csatlakoztassa a kábeleket, majd helyezze a monitort a rögzítőkeretre.

## 4. Főmenü

Készenléti állapotban érintse meg bárhol a kijelzőt a főmenübe való belépéshez. A főmenüből a készülék minden funkciója elérhető.

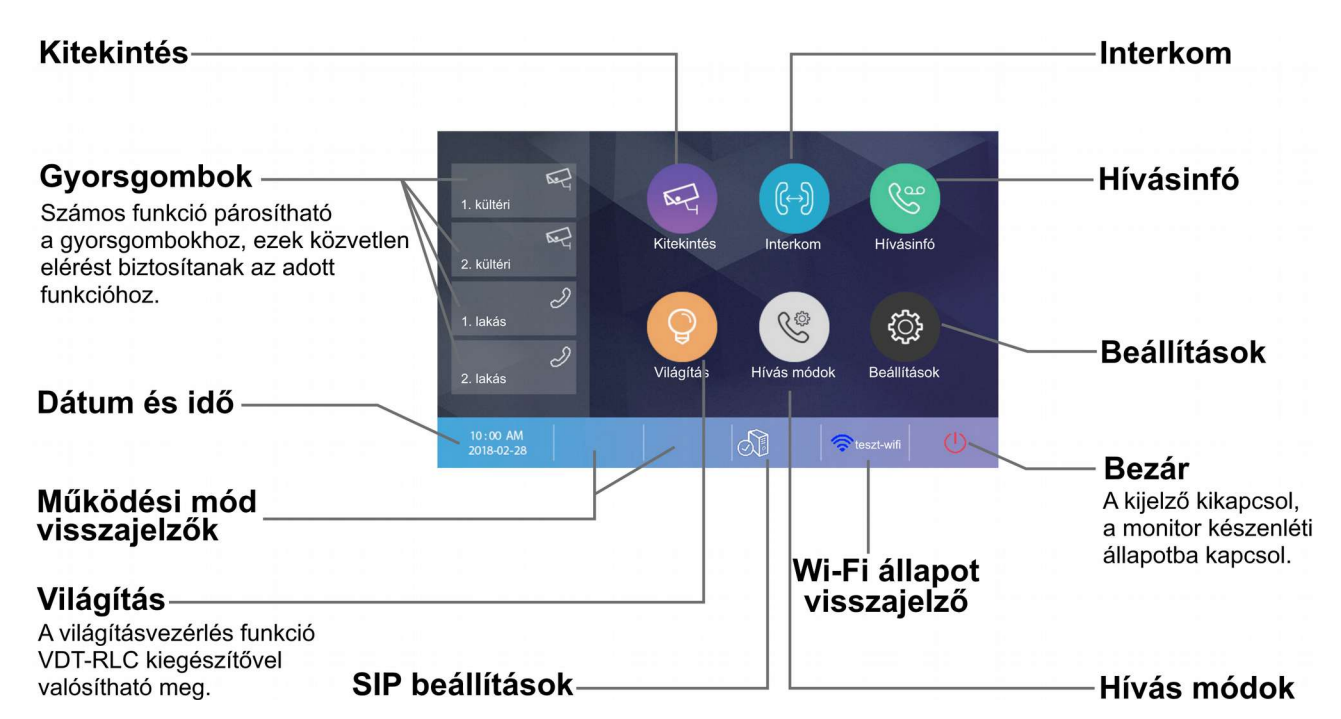

| lkon     | Jelentés                                                | Leírás                                                                                                    |
|----------|---------------------------------------------------------|----------------------------------------------------------------------------------------------------|
| ř        | Nem fogadott                                            | Jelzi ha távollét esetén becsöngetés történt, az<br>ikont megérintve megtekintheti a hívás<br>részleteit. |
| 40       | Ne zavarj!                                              | Jelzi a beállított hívás módot. Az ikont                                                                  |
| Ľ        | Hívástovábbítás                                         | lép.                                                                                                    |
| A        | Csatlakozva a SIP szerver-hez,<br>a kapcsolat aktív     |                                                                                                    |
| Ì        | SIP szerver nem elérhető                                | Jelzi a SIP szerver állapotát Az ikont megérintve<br>a monitor a <b>SIP beállítások</b> menübe lép.       |
|          | Csatlakozva a SIP szerver-hez,<br>a kapcsolat nem aktív |                                                                                                    |
| <b>R</b> | Wi-Fi aktív, nem csatlakozik                            |                                                                                                    |
| ÷))      | Wi-Fi kikapcsolva                                       | Jelzi a Wi-Fi állapotát. Az ikont megérintve a monitor a <b>Wi-Fi beállítások</b> menübe lép.             |
| ÷((;     | Wi-Fi aktív, csatlakoztatva                             |                                                                                                    |

### Kaputábláról érkező hívás esetén

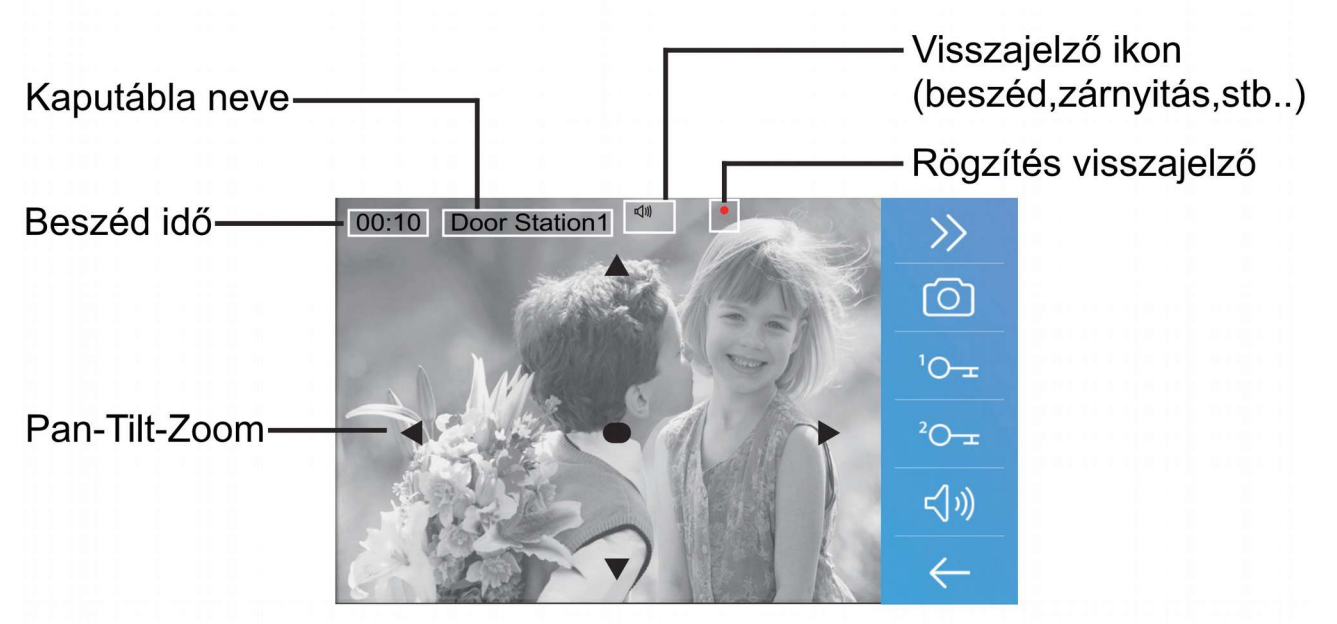

**Megjegyzés:** A Pan-Tilt-Zoom funkció csak 170°-os látószögű, halszemoptikás kamerával szerelt kaputábláról érkező hívások esetén működik.

## 5. Funkciók működése

#### 5.1. Hívás fogadása

- Bejövő hívás esetén érintse meg az 1-es kézzel jelölt ikonok valamelyikét a hívás fogadásához, majd újból a kapcsolat bontásához.
- 2. Kommunikáció közben érintse meg a 2-es kézzel jelölt ikont az audió/videó beállítások eléréséhez.
- 3. Kommunikáció közben érintse meg a 3-as kézzel jelölt ikont fotó/videó rögzítéséhez.
- 4. Érintse meg az alábbi ikonokat az kép és hang beállítások módosításához.

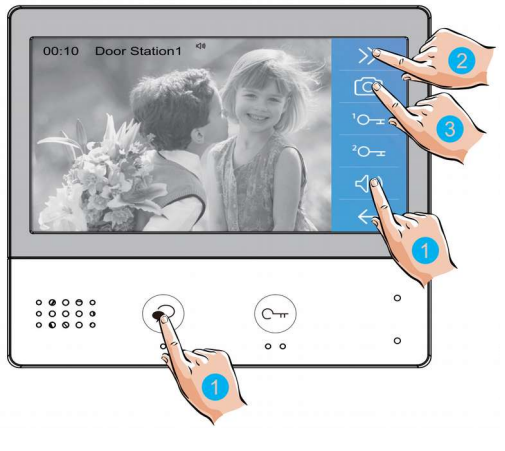

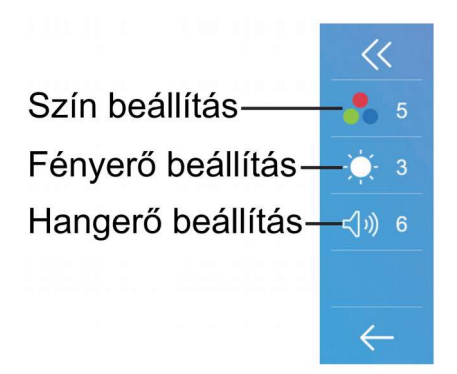

5. Kommunikáció közben érintse meg az 5-ös kézzel jelölt érintőgombot/ikonokat a zárnyitáshoz.

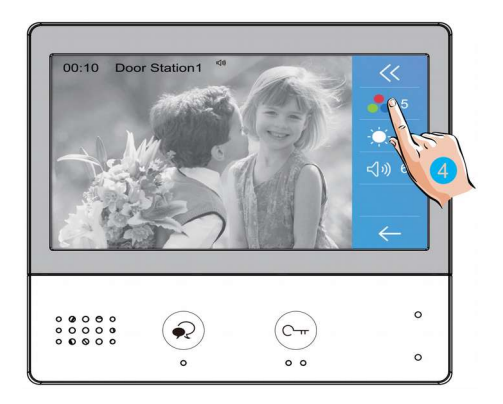

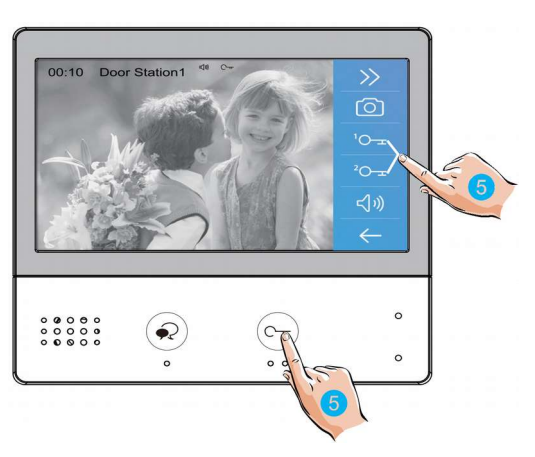

#### 5.2. Pan-Tilt-Zoom funkció

Beszélgetés vagy kitekintés közben a látogatók könnyebb azonosítása érdekében a

kijelzőn található 🔺 🔻 🗢 kamerakép adott területeit.

1. Érintse meg az 1-es kézzel jelölt szimbólumot a -Pan-Tilt-Zoom funkció használatához.

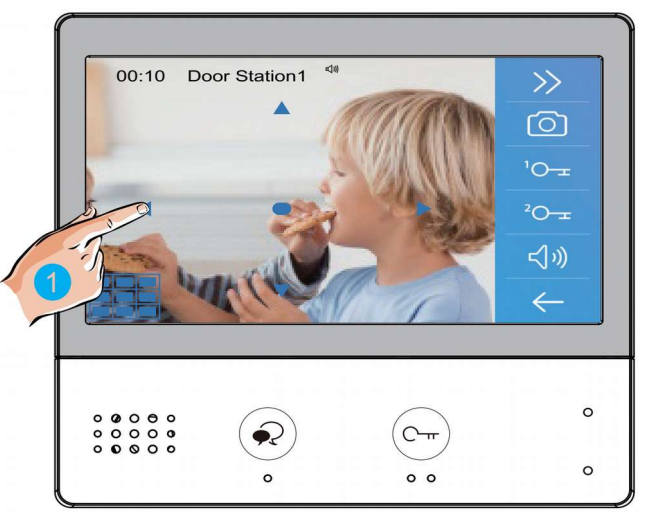

szimbólumok megérintésével kinagyíthatja a

**Megjegyzés:** A Pan-Tilt-Zoom funkció csak 170°-os látószögű, halszemoptikás kamerával szerelt kaputábláról érkező hívások esetén működik.

#### 5.3. Kitekintés funkció

1. A főmenüben érintse meg az 1-es kézzel jelölt ikont a **Kitekintés** menü eléréséhez.

- 2. A kitekintés menüben érintse meg a 2-es kézzel jelölt kültérik/kamerák valamelyikét a kitekintéshez.
- Az oldalak közötti váltáshoz érintse meg a < vagy > szimbólumokat.
- 4. A kilépéshez érintse meg a 4-es kézzel jelölt szimbólumot.
- A kitekintés funkció hozzárendelhető a főmenüben található gyorsgombokhoz. Az 5-ös kézzel jelölt ikonokat megérintve közvetlenül kitekinthet az adott kaputáblára vagy kamerára.
- Kaputáblára történő kitekintéskor a 6-os kézzel jelölt érintőgombbal/ikonnal aktiválható a kétirányú hangkapcsolat, az újbóli érintéssel befejezhető a kitekintés.

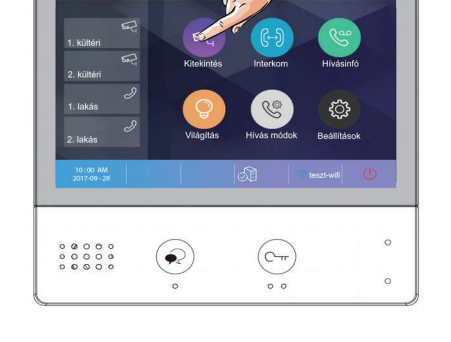

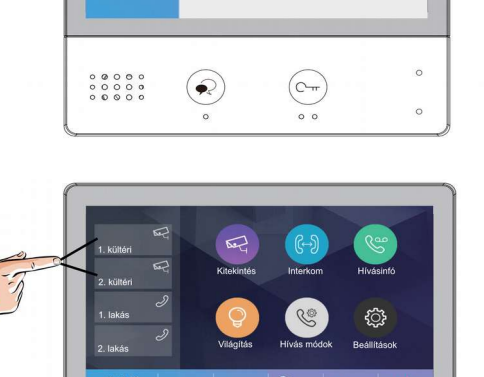

1. kültéri

2. kültéri

kültéri
 kültéri

1. kamera

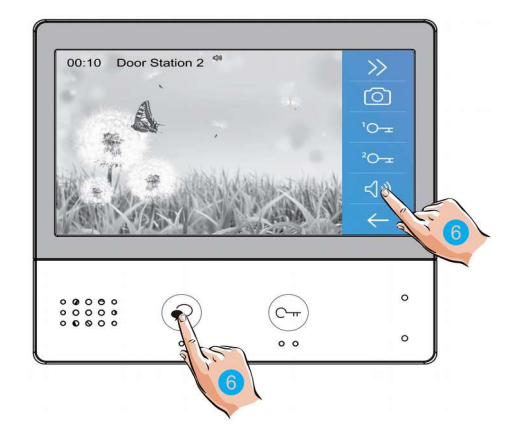

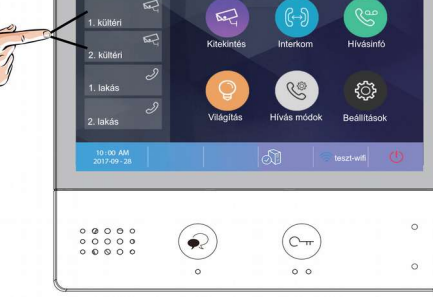

## 5.4 Hívás lakáskészülékek között

#### 5.4.1. Interkom

Több lakásos rendszerek esetén lehetőség van az **Interkom** funkció használatára, ez nem más mint a lakáskészülékek közötti audió hívás.

1. A főmenüben érintse meg az 1-es kézzel jelölt ikont az **Interkom** menü eléréséhez.

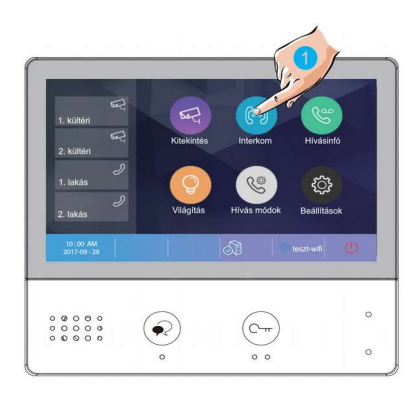

Hívás névsor

Belső hívás Portás hívása Manuális hívá

 $(\mathbf{k})$ 

(;--.)) Interkom

00000

 Az Interkom menüben érintse meg a 2-es kézzel jelölt ikont a Névlista megjelenítéséhez.

 A megjelenő névlistán válassza ki a kívánt lakásszámot Interkom hívás kezdeményezéséhez.

4. A hívás befejezéséhet érintse meg a beszéd gombot.

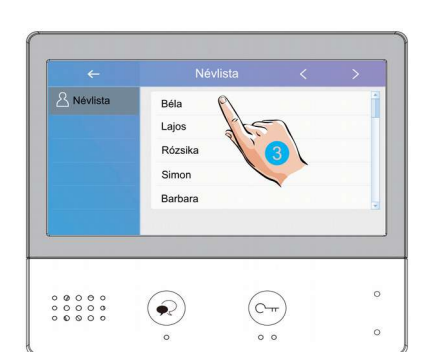

Ст • •

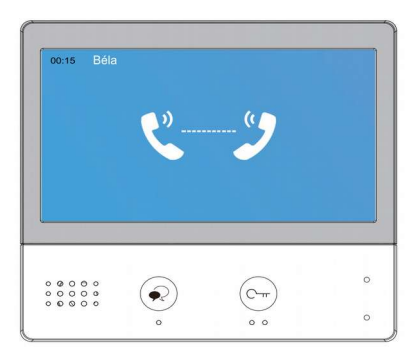

9

 Az Interkom menüben érintse meg a 1-es kézzel jelölt ikont Belső hívás kezdeményezéséhez. A lakásban található többi lakáskészülék kicsörög, ha valamelyikről fogadják a hívást a többi készenléti állapotba kapcsol.

#### 5.4.3. Portás hívása

 Az Interkom menüben érintse meg 1-es kézzel jelölt ikont a Portás hívásához.

#### 5.4.4. Manuális hívás

 Az Interkom menüben érintse meg a 1-es kézzel jelölt ikont a Manuális híváshoz, ebben az esetben egy billentyűzeten kell megadnia a tárcsázni kívánt lakás számát.

**Megjegyzés**: ha interkom és belső hívás közben becsöngetés történik, akkor mindig a becsöngetés élvez elsőbbséget és az aktív **interkom** vagy **beslő hívás** megszakad.

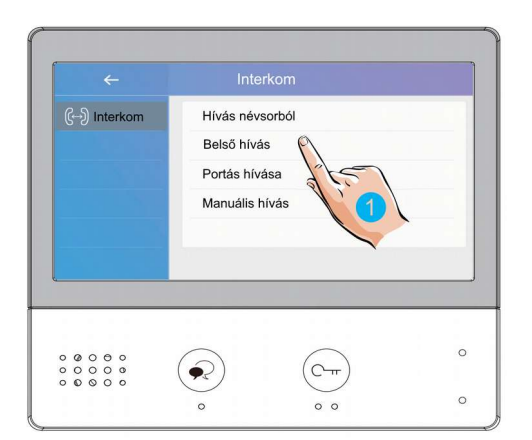

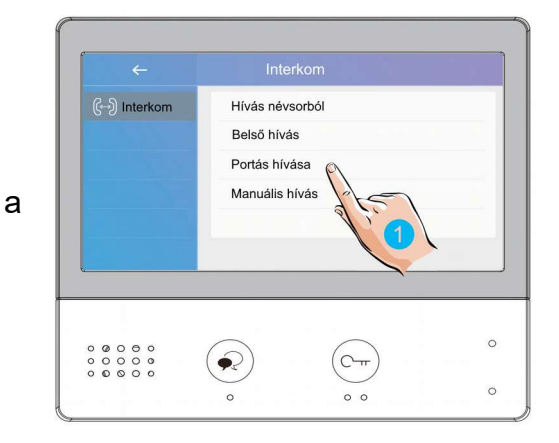

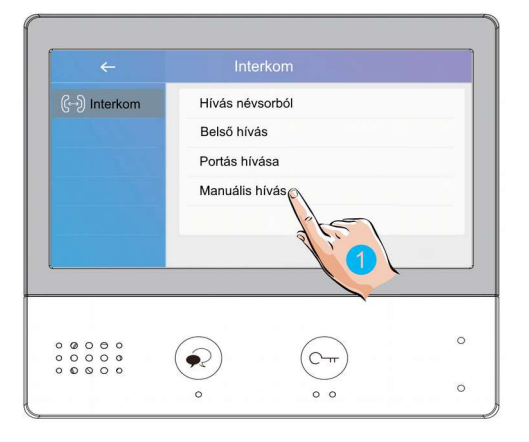

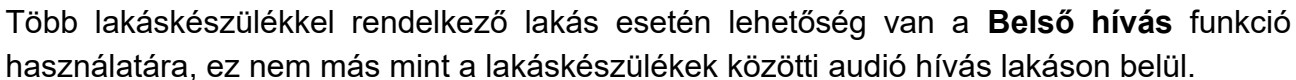

5.4.2. Belső hívás

#### 5.5. Hívásinfó

1. A főmenüben érintse meg az 1-es kézzel jelölt ikont a Hívásinfó menü eléréséhez. Ebben a menüben megtalálhatók a nem fogadott, bejövő, kimenő hívások és a rögzített képek/videók.

2. Válassza ki a tetszőleges hívást a megjelenő listából a rögzített kép/videó megtekintéséhez.

- 3. Érintse meg a 3-as kézzel jelölt ikonokat a rögzített képek/videók közötti váltáshoz.
- 4. Érintse meg a 4-es kézzel jelölt ikont az aktuális kép/videó törléséhez.

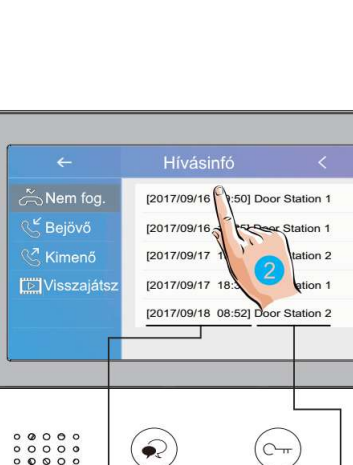

Dátum és idő

R

Hívás forrása

0-

0 0

0

0

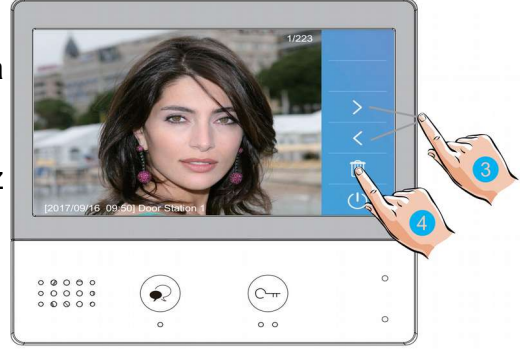

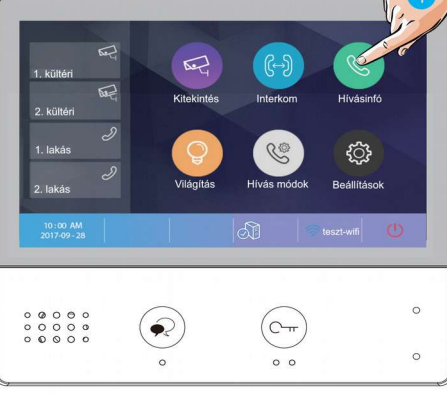

#### 5.6. Világítás funkció

**Megjegyzés**: A világítás funkció csak akkor érhető el, ha VDT-RLC modul van telepítve a rendszerhez. A VDT-RLC relé modulnak világítás vezérlés módban kell működnie.

1. A főmenüben érintse meg az 1-es kézzel jelölt ikont a Világítás funkció aktiválásához.

#### 5.7. Hívás módok

 A főmenüben érintse meg az 1-es kézzel jelölt ikont a Hívás módok menü eléréséhez. Ebben a menüben tudja némítani a lakáskészüléket vagy aktiválhatja a hívás továbbítást.

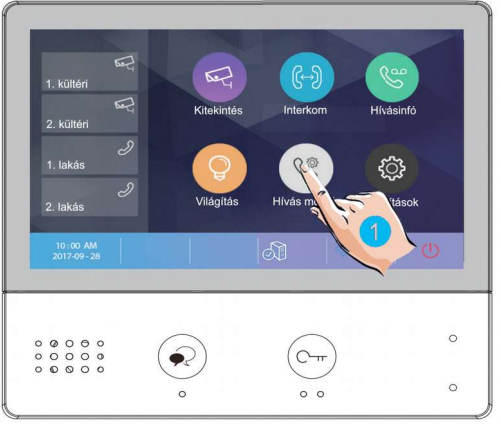

 A megjelenő listából válassza ki a kívánt működési módot

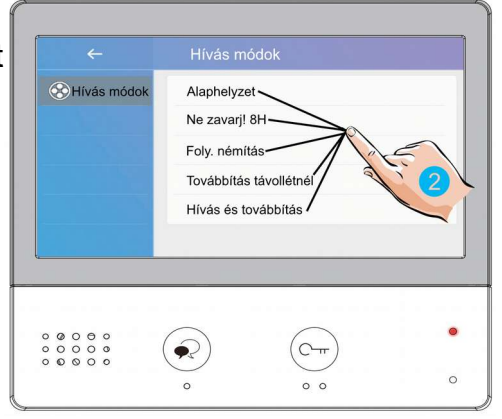

#### Az elérhető hívási módok a következők:

| Alaphelyzet:            | Normál működési mód                                                                                                    |
|-------------------------|----------------------------------------------------------------------------------------------------|
| Ne zavarj! 8H:          | A kaputábláról és egyéb lakáskészülékekről érkező hívások<br>letiltása 8 órára.                                                                                                    |
| Folyamatos némítás:     | A kaputábláról és egyéb lakáskészülékekről érkező hívások letiltása.                                                                                                    |
| Továbbítás távollétnél: | Kaputábláról érkező hívás esetén a lakáskészülék jelzi a hívást,<br>ha 30 másodpercig senki nem válaszol, a monitor SIP szerveren<br>keresztül továbbítja a hívást.                                |
| Hívás és továbbítás:    | Kaputábláról érkező hívás esetén a lakáskészülék jelzi a hívást,<br>ezzel egy időben továbbítja a hívást SIP szerveren keresztül. Ha<br>valahol fogadják a hívást a további eszközök elhallgatnak. |

#### Megjegyzés:

- Ne zavarj! módban az állapotjelző LED színe folyamatos pirosra vált, ez azt jelenti, hogy a lakáskészülék némítva van és nem fogad hívást.
- Ha a Ne zavarj! mód aktív, a főmenüben található állapotjelző sávban megjelenik a √∞ ikon, ez azt jelenti, hogy a lakáskészülék némítva van és nem fogad hívást.
- Ha valamelyik hívástovábbítás mód aktív, a főmenüben található állapotjelző sávban megjelenik a <sup>SS</sup> ikon, ez azt jelenti, hogy a társított okostelefon is jelezni fogja a hívást.

## 6. Beállítások

1. A főmenüben érintse meg az 1-es kézzel jelölt ikont a **Beállítások** menübe való belépéshez.

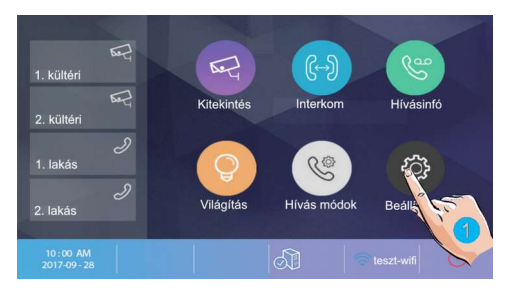

2. A bal oldalon található menüből válassza ki a kívánt beállítást.

| $\leftarrow$  | Beállítások           | <    | > |
|---------------|-----------------------|------|---|
| Csengőhang    | Hangerő               | [04] | - |
| (j) Általápos | 1. kültéri csengőhang | [01] |   |
| 17 Telepíte   | . kültéri csengőhang  | [01] |   |
| Telepítői     | . kültéri csengőhang  | [01] |   |
| () Infó       | 4. kültéri csengőhang | [01] | Ŧ |
|               |                       |      |   |

#### A beállítási lehetőségek a következők:

| Csengőhang >     | Ebben a menüben állíthatja be a hangerőt és a csengőhangot a különböző forrásból érkező hívásokhoz.                                                                                                    |
|------------------|----------------------------------------------------------------------------------------------------|
| کَکَ Általános > | Ebben a menüben állíthatja be a dátumot, időt, kitekintési időt. Itt<br>állíthatja be a készülék nyelvét, rendelhet funkciót a főmenüben<br>található gyorsgombokhoz, formázhatja a microSD kártyát és állíthatja<br>vissza a gyári beállításokat. |
| Felepítői >      | Ebben a menüben állíthatja be a készülék címét,<br>engedélyezheti/tilthatja az interkom funkciót vagy frissítheti a<br>lakáskészülék szoftverét.                                                                                                   |
| 🕤 Wi-Fi >        | Ebben a menüben csatlakozhat a Wi-Fi hálózathoz, párosíthatja<br>vezeték nélküli eszközeit és módosíthatja a SIP beállításokat.                                                                                                    |
|                  | Ebben a menüben bővebb információkat talál a lakáskészülékről.                                                                                                    |

#### 6.1. Hangok beállítása

- 1. Érintse meg az 1-es kézzel jelölt ikont a **Csengőhangok** beállításokhoz.
- Érintse meg a 2-es kézzel jelölt értéket az aktuális csengőhang módosításához.

A további beállításokhoz lapozzon ← Beállítások 1 sengőhang 1 kültéri csengőhang [01] 2. kültéri csengőhang [01] 3. kültéri csengőhang [01] 4. kültéri csengőhang [01]

Hangerő: a csengőhang hangereje

**1./2./3./4. kültéri csengőhang:** az egyes kaputáblákról érkező híváskor megszólaló csengőhang

Ajtócsengő hang: ajtó melletti csengő gomb csengőhangja

Interkom csengőhang: egy másik lakásból érkező interkom hívás csengőhangja

Belső hívóhang: lakáson belülről érkező belső hívás csengőhangja

Portás csengőhang: portáskészülékről érkező hívás csengőhangja

#### 6.2. Általános beállítások

1. Érintse meg az 1-es kézzel jelölt ikont a Általános beállításokhoz.

| ÷            | Beállítások         | < | > |
|--------------|---------------------|---|---|
| Csengőhang   | Dátum és idő        |   | * |
| Co Általános | Nyelv               |   |   |
| 1 Prati      | Kitekintési idő     |   |   |
| Wi-fi        | Gyorsgomb beállítás |   |   |
| 1 Infó       | SD kártya           |   |   |
|              |                     |   |   |

#### 6.2.1. Dátum és idő beállítás

| ÷                | Beállítások         | < | > |
|------------------|---------------------|---|---|
| Csengőhang       | Dátum és id         |   | - |
| ද්රිූි Általános | Nyelv               |   |   |
| / Telepítői      | Kitekintési idő     |   |   |
| 🛜 Wi-fi          | Gyorsgomb beállítás |   |   |
| () Infó          | SD kártya           |   | * |
|                  |                     |   |   |

1. A beállítások menüben válassza a Dátum és idő lehetőséget.

2. Az egyes beállítások módosításához érintse meg az aktuálisan beállított értéket.

Dátum formátum: 2 formátum közül választhat: hónap/nap/év vagy nap/hónap/év

Idő formátum: 2 formátum közül választhat: 12 óra/24 óra

Dátum: a dátum módosítása

Idő: a pontos idő módosítása

Időzóna: az időzóna módosítása

Aut. idő frissítés: engedélyezve/tiltva

#### 6.2.2. Nyelv beállítás

| ÷              | Beállítások    | < | > |
|----------------|----------------|---|---|
| Csengőhang     | Dátum és idő   |   | - |
| ද්රි Általános | Nyelv          |   |   |
| 🏸 Telepítői    | Kitekintés     |   |   |
| 🛜 Wi-fi        | Gyorsgomb beam |   |   |
| () Infó        | SD kártya      |   | * |
|                |                |   |   |

1. A beállítások menüben válassza a Nyelv lehetőséget.

2. Válassza ki a kívánt nyelvet a beállításhoz.

#### 6.2.3. Kitekintési idő beállítása

A kitekintési idő bármikor módosítható, a lehetséges értékek a következők: 30s, 60s, 90s, 120s, 150s, 180s, 210s, 240s, 270s, 300s (\*s = másodperc). Az alapértelmezett érték 30 másodperc.

| <del>~</del> | Beállítások     | < | >       |
|--------------|-----------------|---|---------|
| Csengőhang   | Dátum és idő    |   | <u></u> |
|              | Nyelv           |   |         |
| / Telepítői  | Kitekintési idő |   |         |
| 🛜 Wi-fi      | Gyorsgomb beál  |   |         |
| () Infó      | SD kártya       |   | *       |
|              |                 |   |         |

- 1. A beállítások menüben válassza a Kitekintési idő lehetőséget.
- 2. Válassza ki a kívánt értéket a beállításhoz.

#### 6.2.4. Gyorsgomb beállítás

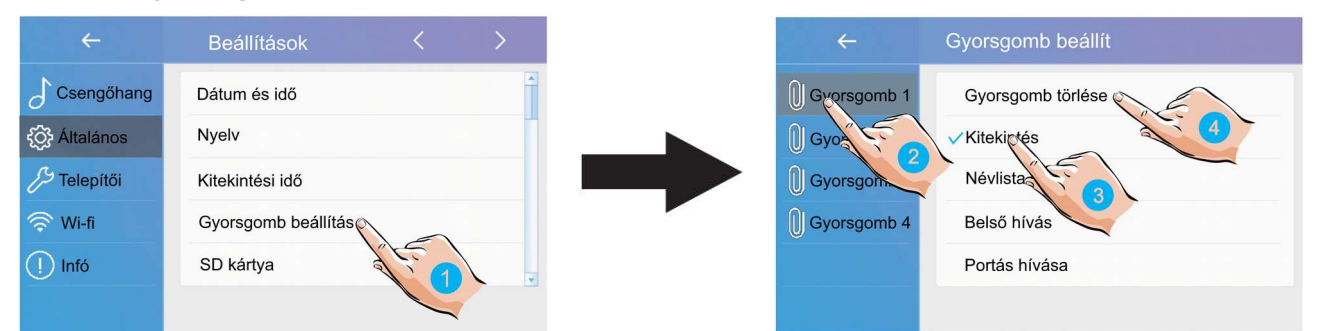

- 1. A beállítások menüben válassza a Gyorsgomb beállítás lehetőséget.
- 2. Válassza ki a módosítani kívánt gyorsgombot.
- 3. Válassza ki a gyorsgombhoz rendelni kívánt funkciót.
- 4. Ha nem szeretne funkciót rendelni a gyorsgombhoz válassza a **Gyorsgomb törlése** lehetőséget.

#### 6.2.5. SD kártya

A monitor rendelkezik mikroSD kártya foglalattal, ezen keresztül másolhatja a tárolt képeket vagy frissítheti a készülék szoftverét.

| ÷           | Beállítások         | < | >        |
|-------------|---------------------|---|----------|
| Csengőhang  | Dátum és idő        |   | <u>*</u> |
|             | Nyelv               |   |          |
| / Telepítői | Kitekintési idő     |   |          |
| 🛜 Wi-fi     | Gyorsgomb beállítás |   |          |
| () Infó     | SD kártya           |   |          |
|             | al is               |   |          |

- 1. A beállítások menüben válassza a SD kártya lehetőséget.
- 2. Válassza ki a kívánt menüpontot.

SD infó: memóriakártya kapacitás

Képek másolása: rögzített képek másolása mikroSD kártyára

Firmware frissítés: a készülék szoftverének frissítése

#### 6.2.6. Gyári beállítások visszaállítása

A VDX-471 monitor esetén a gyári beállítások visszaállítása csoportosan történik, külön visszaállíthatjuk az általános, a felhasználói, a Wi-fi és a telepítői beállításokat.

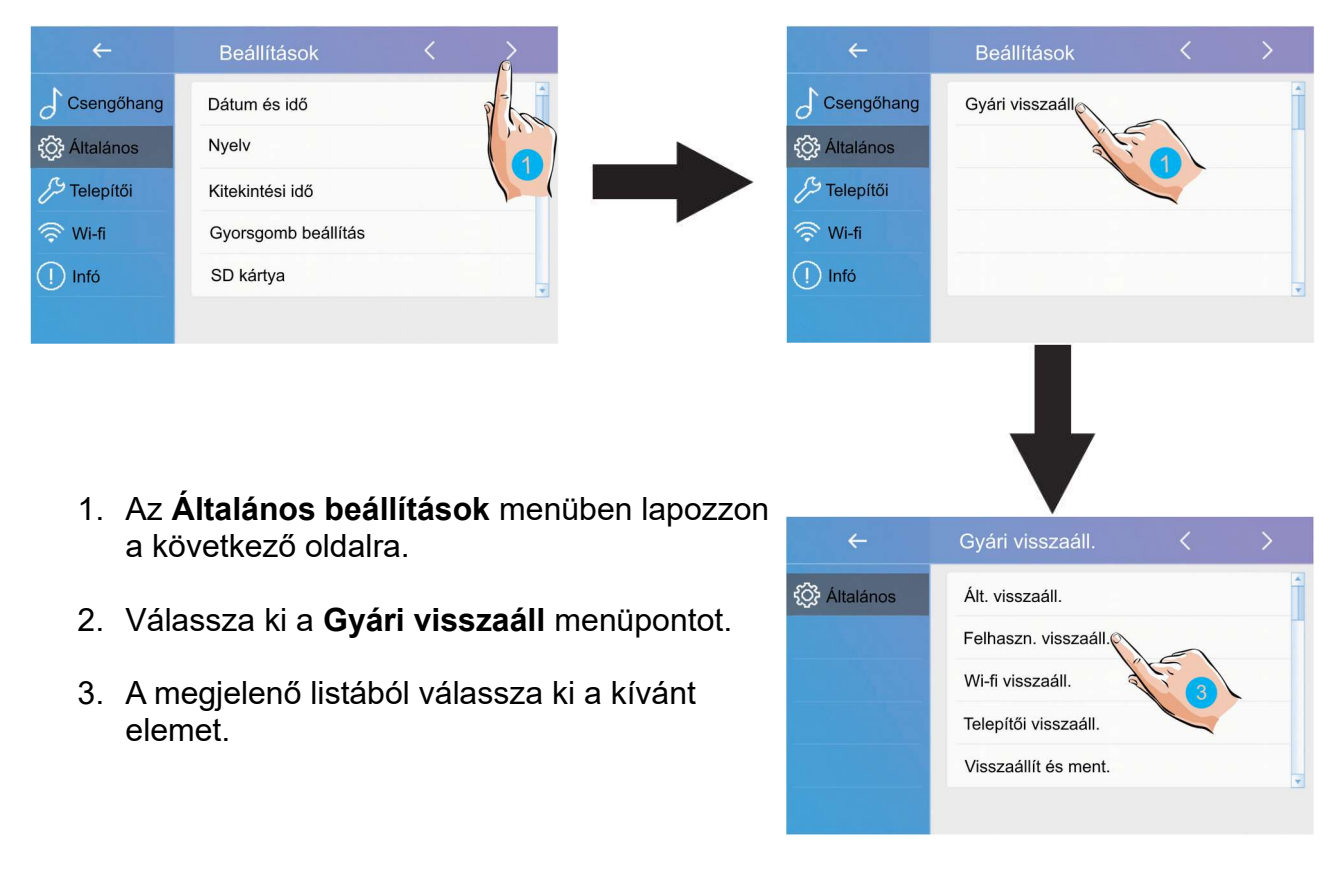

#### 6.3. Telepítői beállítások

Ebben a menüben ellenőrizheti a készülék címét, engedélyezheti vagy tilthatja az interkom funkciót és módosíthatja a rendszerbeállításokat.

1. Érintse meg az 1-es kézzel jelölt ikont a **Telepítői** beállításokhoz.

|   | <del>~</del> | Beállítások          | < | > |
|---|--------------|----------------------|---|---|
|   | Csengőhang   | Helyi cím            |   | - |
|   | C Általános  | Interkom bekapcs     |   |   |
|   | 5 Telepítői  | Firmware frissítés   |   |   |
| 1 | Wi-fi        | Rendszer beállítások |   |   |
| ~ | 1 Infó       |                      |   | ¥ |
|   |              |                      |   |   |

#### 6.3.1. Helyi cím beállítása DIP kapcsolókkal

A lakáskészülék címe a DIP kapcsolók segítségével állítható be, összesen 6db DIP kapcsoló található a készülék hátoldalán.

- DIP1-DIP5 kapcsolók szolgálnak a helyi cím beállítására 0 és 32 közötti között bináris alakban.
- Ha egy lakásban több lakáskészülék található, akkor ezeknek azonos helyi címen kell lenniük. A fő/mellékmonitor viszonyt a lakáskészülékek menüjében lehet beállítani.
- A DIP6 kapcsoló nem más mint egy vonalvégi lezáró impedancia kapcsoló, ha a monitor a vonal végén helyezkedik el, akkor minden esetben ON állásban kell lennie.

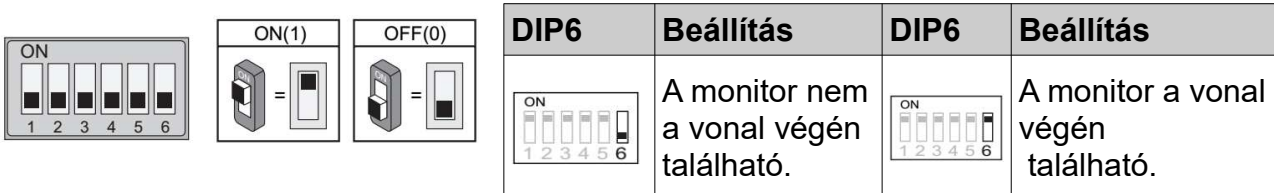

A monitor menüben válassza az **Aktuális cím** lehetőséget a DIP kapcsolók beállításához segítséget nyújtó táblázat megjelenítéséhez, összesen 32 lehetséges cím létezik.

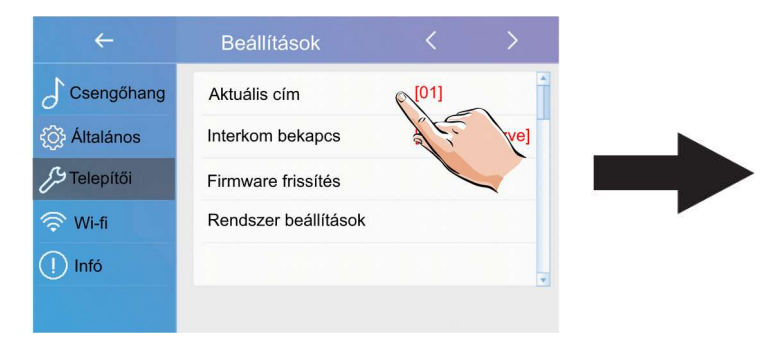

| ID=0 | ID=4 | ID=8  | ID=12 | ID=16 | ID=20 | ID=24 | ID=28 |
|------|------|-------|-------|-------|-------|-------|-------|
| ID=1 | ID=5 | ID=9  | ID=13 | ID=17 | ID=21 | ID=25 | ID=29 |
| ID=2 | ID=6 | ID=10 | ID=14 | ID=18 | ID=22 | ID=26 | ID=30 |
| ID=3 | ID=7 | ID=11 | ID=15 | ID=19 | ID=23 | ID=27 | ID=31 |

#### 6.3.2. Interkom engedélyezése/tiltása

Több lakásos rendszereknél lehetőség van lakások közötti ún. interkom hívásokra (5.4.1. pont), ha ez a funkció nincs engedélyezve akkor az adott lakáskészülék felé nem indítható interkom hívás.

| ÷              | Beállítások          | <     | >        |
|----------------|----------------------|-------|----------|
| Csengőhang     | Aktuális cím         | [01]  | -        |
| {Ôja Általános | Interkom bekapcs     | Enged | élyezve] |
| Telepítői      | Firmware frissítés   | A.C.  |          |
| 🛜 Wi-fi        | Rendszer beállítások |       |          |
| () Infó        |                      |       | Ŧ        |
|                |                      |       |          |

Gyári beállítás szerint az interkom funkció engedélyezve van.

#### 6.3.3. Szoftver frissítés

A készülék szoftvere mikroSD kártya segítségével frissíthető.

A szoftver automatikus frissítéséhez válassza a **Firmware update** menüpontot.

| ÷          | Beállítások          |         |         |
|------------|----------------------|---------|---------|
| Csengőhang | Aktuális cím         | [01]    | 1       |
| Általános  | Interkom bekapcs     | [Engedé | lyezve] |
| Telepítői  | Firmware frissítés   |         |         |
| 🛜 Wi-fi    | Rendszer beállítások | 5       |         |
| ! Infó     |                      |         |         |
|            |                      |         |         |

#### 6.3.4. Rendszer beállítások

A funkció jelenleg nem elérhető.

#### 6.4. Wi-fi beállítások

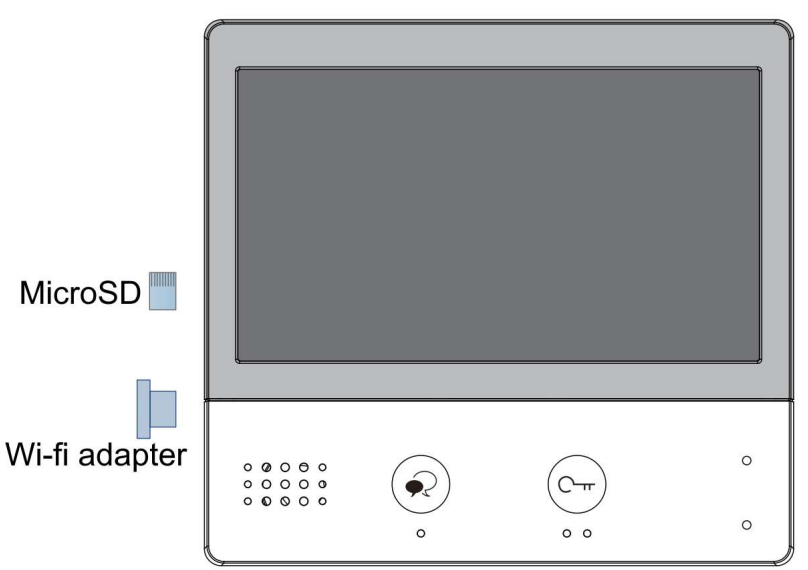

- 1. Érintse meg az 1-es kézzel jelölt ikont a **Wi-fi beállítások** eléréséhez.
- 2. A **Wifi kapcsolat** menüben be és kikapcsolhatja a wi-fi-t.
- 3. A **Wi-fi beállítások** menüben az elérhető kapcsolatok listájából kiválaszthatja az otthoni hálózatot.
- 4. Az további elérhető kapcsolatokhoz lapozzon a lista következő oldalára.
- 5. Érintse meg a csatlakoztatni kívánt wi- <sup>⊚</sup> wi-tí hálózatot.

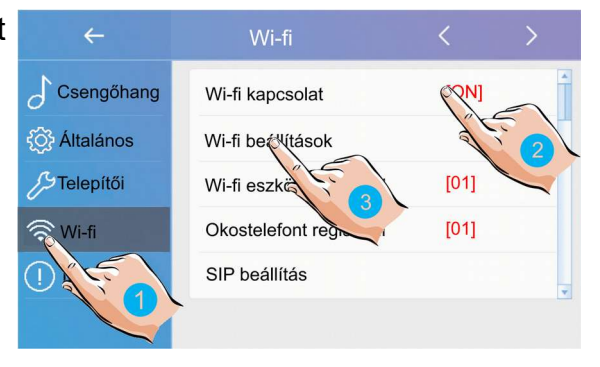

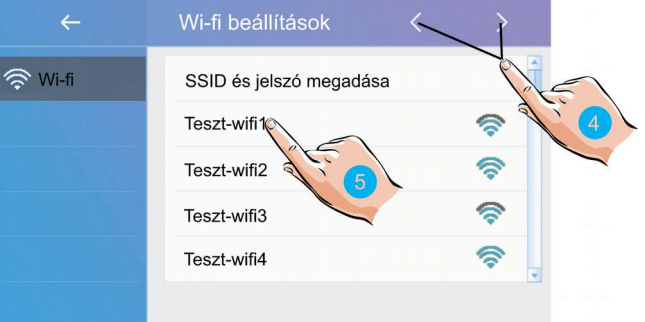

6. Érintse meg a jelszó mezőt a jelszó beírásához.

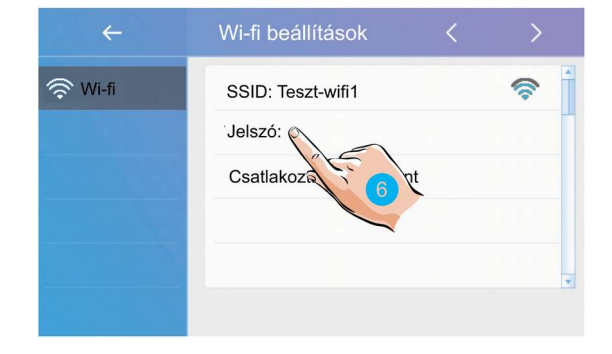

- 7. Írja be a jelszót. (ha szükséges) max. 15 karakter
- 8. Érintse meg az **OK** gombot a visszalépéshez.
- 9. A **Csatlakoztat/Kapcs.bont** érintésével csatlakozhat a wi-fi hálózathoz.

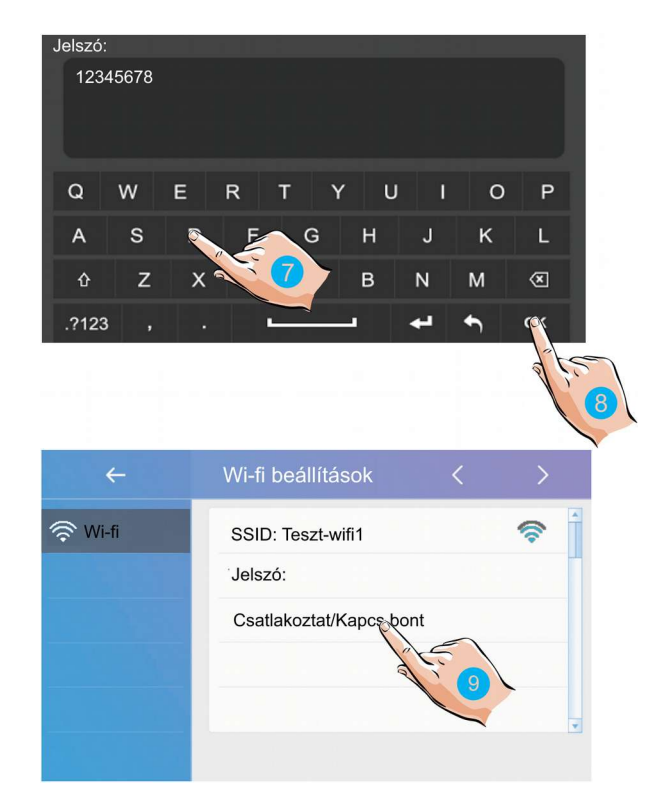

#### 6.4.1. Wifi mellékmonitorok csatlakoztatása

A Wi-fi fő és mellékmonitorok között nincs szükség busz vezetékre, ehhez az szükséges hogy a csatlakoztatva legyenek egymáshoz a készülékek.

Figyelem: a VDX471-es lakáskészüléket nem lehet beállítani mellékmonitornak, az csak főmonitorként használható. Mellékmonitornak a VWS-471 vagy VWS439 lakáskészülékekre van szükség.

 Érintse meg az 1-es kézzel jelölt ikont a Wi-fi eszközt regisztrál menü eléréséhez.

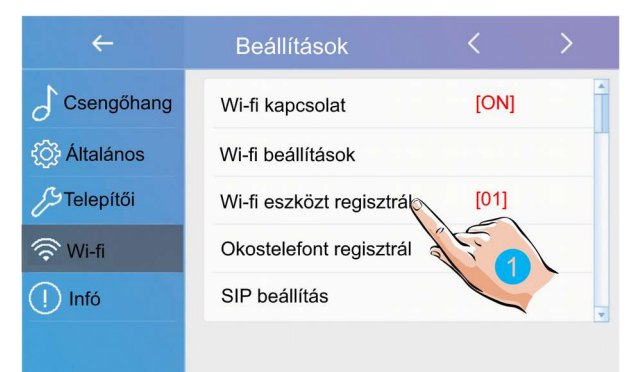

2. A megjelenő menüben válassza ki a Fő/mellékmonitor regisztrálás lehetőséget

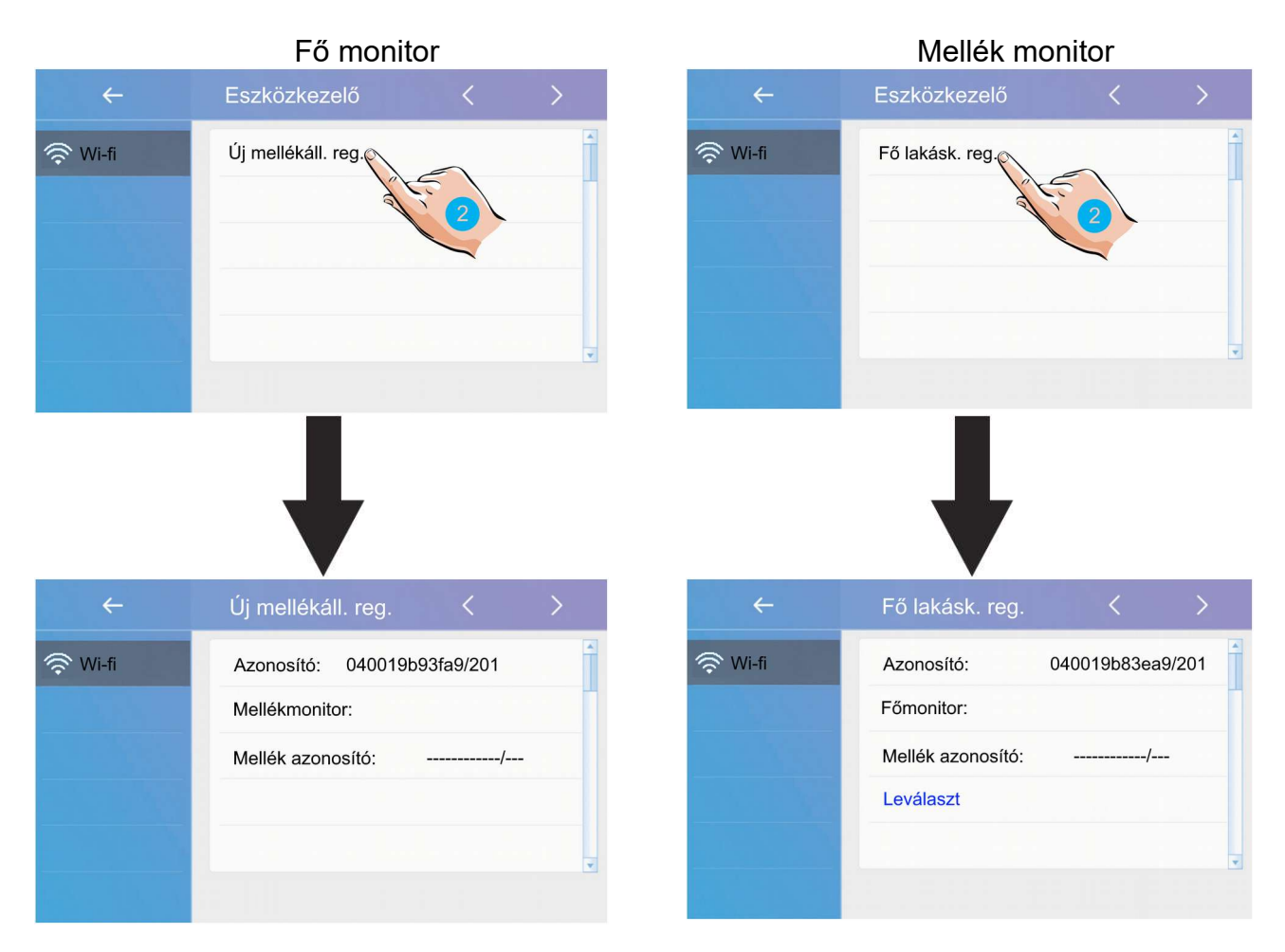

#### 6.4.2. Okostelefon csatlakoztatása

Ez a funkció lehetővé teszi a kaputábláról érkező videó hívások csatlakoztatott okostelefonokra történő továbbítását.

Az azonos wi-fi hálózatra csatlakoztatott okostelefonok vezeték nélküli mellékmonitorként működnek.

1. Érintse meg az **Okostelefon regisztrálása** menüpontot.

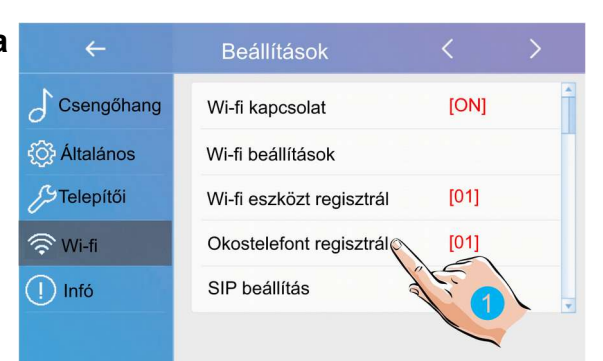

2. Érintse meg a **Tel. regisztráláció** menüpontot.

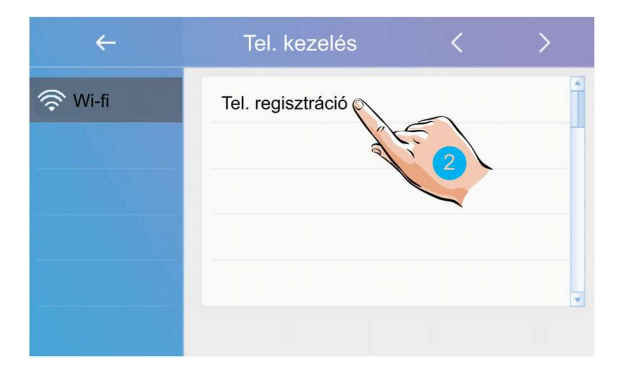

3. Érintse meg a **Tel. címe** menüpontot a telefon IP címének megadásához.

Tipp: Érdemes a Wi-Fi routeren MAC cím alapján fix IP címet beállítani a telefonokhoz, tabletekhez, melyekre továbbítani szeretnénk a hívásokat.

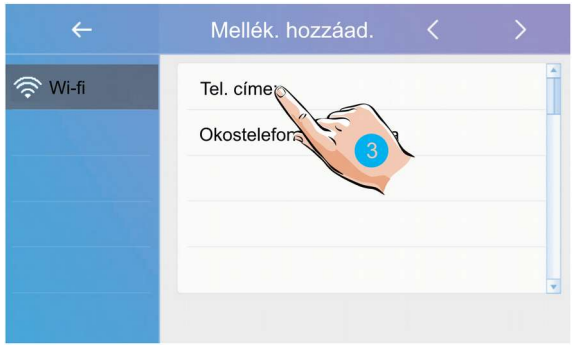

 A megjelenő érintő billentyűzeten adja meg a telefon IP címét, majd érintse meg az OK gombot.

| 19  | 2 16 | 8 16 | 9 1 9 | 9   |          |    |   |   |    |
|-----|------|------|-------|-----|----------|----|---|---|----|
|     | 2.10 | 0.10 | ,     |     |          |    |   |   |    |
|     |      |      |       |     |          |    |   |   |    |
|     |      |      |       |     |          |    |   |   |    |
| 1   | 2    | 3    | 4     | 5   | 6        | 7  | 8 | 9 | 0  |
|     |      |      |       |     |          | ·  |   |   |    |
|     | ١    | L    | ~     | < 2 | 5        | \$ | € | / | @  |
| 0/  |      |      |       | 2   |          |    | 1 | 9 | 4  |
| 70  |      |      |       | f   |          |    | 1 | œ | #  |
| ABC | +    |      | =     | *   | <u> </u> | -  | × | • | ок |

5. Érintse meg az **Okostelefon hozzáadása** lehetőséget a telefon csatlakoztatásához.

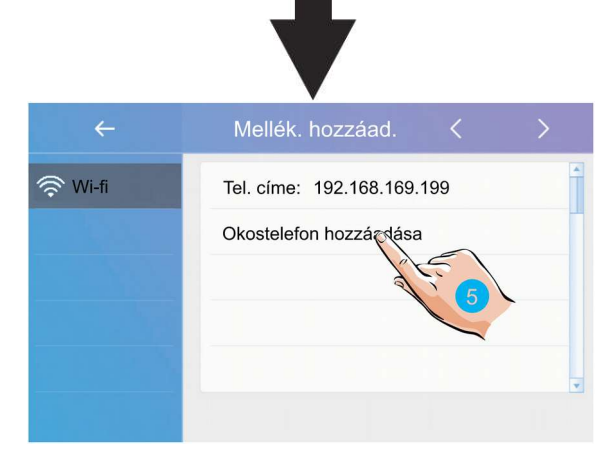

#### 6.4.3. SIP beállítások

A Hívási módok menüben állítsa be a hívási módot:

- 1. A főmenüben válassza **Hívás módok** menüt.
- 2. A megjelenő listából válassza ki a **Továbbítás távollétnél** vagy **Hívás és továbbítás** lehetőséget.

| ÷           | Hívás módok            |
|-------------|------------------------|
| Hívás módok | Alaphelyzet            |
|             | Ne zavarj! 8H          |
|             | Foly. némítás          |
|             | √ Továbbítás távollétn |
|             | Hívás és továbbítás    |
|             |                        |

A Wi-fi beállítások **SIP beállítások** menüjében megtalálható minden hívástovábbításhoz szükséges információ.

| ÷            | Beállítások              | <    | > |
|--------------|--------------------------|------|---|
| Csengőhang   | Wi-fi kapcsolat          | [ON] | - |
| Co Általános | Wi-fi beállítások        |      |   |
| Telepítői    | Wi-fi eszközt regisztrál | [01] |   |
| 🛜 Wi-fi      | Okostelefont regisztrál  | [01] |   |
| Infó         | SIP beállítás            |      |   |
|              |                          |      |   |

SIP szerver: a SIP szerver címe

SIP fiók: a hívástovábbításhoz szükséges fiók

Továbbítási kód: a hívástovábbításhoz szükséges hitelesítő kód

Helyi fiók: a helyi fiók

Helyi jelszó: a helyi fiókhoz tartozó jelszó

#### SIP port: protokoll port

Távoli videó kód: az okostelefonról történő kitekintéshez szükséges kód
Manuális regisztráció: a SIP beállítások törlése és újbóli kézi megadása
Gyári érték: a SIP beállítások gyári értékekre való visszaállítása

#### 6.5. Infó

1. Érintse meg az 1-es kézzel jelölt ikont az Infó menü eléréséhez.

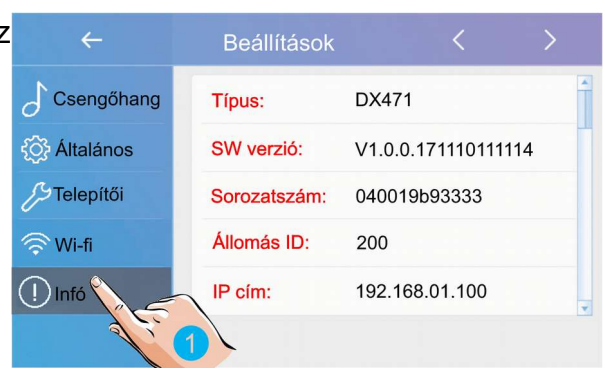

Típus: a monitor típusa

SW verzió: a monitor szoftverének verziószáma

Sorozatszám: a monitor sorozatszáma

Állomás ID: az állomás azonosítója

IP cím: a monitor IP címe

MAC cím: a monitor MAC címe

Alhálózati maszk: a hálózat és a csomópont azonosítója

Átjáró: alapértelmezett átjáró

Helyi cím: a monitor címe

Mellék cím: a monitor fő/mellék címe

Online: a csatlakoztatott mellékmonitorok száma

# Jegyzetek

Az Ön márkakereskedője:

A dokumentáció az importáló szellemi tulajdona, ezért annak változtatása jogi következményeket vonhat maga után.

A fordításból, illetve a nyomdai kivitelezésből származó hibákért felelősséget nem vállalunk. A leírás és a termék változtatásának jogát a forgalmazó és a gyártó fenntartja.

Utolsó módosítás: 2018. április 6.